## Activation SNMP sur un pare-feu WatchGuard

## Via l'interface WEB

Une fois connecté, vous arrivez sur le tableau de bord du pare-feu comme sur l'image ci-dessous.

| WatchGuard                                                | Fireware Web UI                                                         |         |          |          |              |               |                     |         |        |
|-----------------------------------------------------------|-------------------------------------------------------------------------|---------|----------|----------|--------------|---------------|---------------------|---------|--------|
| TABLEAU DE BORD<br>Panneau avant<br>Services d'abonnement | Panneau avant Principaux clients Tout afficher Principales destinations |         |          |          |              |               |                     |         |        |
| FireWatch                                                 | NOM                                                                     | DÉBIT 🖨 |          | OCTETS   |              | VISITES       | NOM                 | DÉBIT 🖨 |        |
| Interfaces                                                |                                                                         | _       | 192 мbps |          | 4,364 мв     | 53            | 10.0.0.8            |         | 267 м  |
| Traffic Monitor                                           |                                                                         | _       | 76 Mbps  | (        | 1,664 мв     | 81            |                     | -       | 35 мыр |
| Controleur sans fil de passerelle<br>Geolocation          |                                                                         |         | 14 Mbps  | C        | 1,272 мв     | 41            | 10.0.0.21           | •       | 18 мыр |
| Sécurité mobile                                           |                                                                         |         | 14 Mbps  | (        | 702 мв       | 52            | 172.21.0.195        |         | 14 мвр |
| Découverte de réseau                                      |                                                                         |         | 9 Mbps   |          | 216 мв       | 2             | 10.0.0.42           | (       | 8 Mbps |
| ETAT DU SYSTEME                                           |                                                                         | •       | 9 Mbps   |          | 115,017 мв   | 33            | 10.0.0.9            |         | 3 Mbps |
| RESEAU                                                    |                                                                         |         | 8 Mbps   |          | 4,110 мв     | 57            | 192.168.81.52       |         | 2 Mbps |
|                                                           |                                                                         |         | 8 Mbps   |          | 1,413,487 мв | 1             | 10.0.3.10           |         | 1 Mbps |
|                                                           |                                                                         |         | 6 Mbps   |          | 113 мв       | 9             |                     |         | 895 кы |
| RÉSEAU PRIVÉ VPN (VIRTUAL                                 |                                                                         | -       | 3 Mbps   |          | 5 мв         | 5             | _                   |         | 632 кр |
| PRIVATE NETWORK)                                          | Principales applicat                                                    | ions    |          |          |              | Tout officher | Principales stratéo | ios     |        |
| SYSTÈME                                                   |                                                                         | 10113   |          |          |              | Tout anicher  | Fincipates strateg  |         |        |
|                                                           | NOM                                                                     | DEBIT Ç |          | OCTETS   | 45           | VISITES       | NOM                 | DEBIT 🤤 | 267    |
|                                                           | Youtube                                                                 | C       | 1 Mbps   | -        | 15 мв        | 10            |                     |         | 267 MI |
|                                                           | Amazon CloudFront                                                       | (       | 227 Корз | (        | 5 мв         | 9             |                     | •       | 31 мыр |
|                                                           | HTTP Protocol over TLS SSL                                              | C       | 64 Kbps  |          | 21 мв        | 93            | Camera1-int         | •       | 18 мыр |
|                                                           | Microsoft.com                                                           | C.      | 22 Kbps  | (        | Змв          | 29            |                     | •       | 15 мыр |
|                                                           | Microsoft Teams                                                         | ÷       | 14 Kbps  | <u> </u> | Змв          | 22            |                     | (       | 8 Mbps |
|                                                           | Microsoft Windows Update                                                | C       | 8 Kbps   |          | 56 кв        | 9             |                     |         | 3 Mbps |

Cliquez sur « System » et ensuite sur « SNMP », vous arriverez sur la page de configuration SNMP. Comme ci-dessous :

| WatchGuard                | Fireware Web UI                                      |                                                |  |  |  |
|---------------------------|------------------------------------------------------|------------------------------------------------|--|--|--|
| TABLEAU DE BORD           | SNMP                                                 |                                                |  |  |  |
| ÉTAT DU SYSTÈME           | Chi uez sur le verrou pour effectuer des changements |                                                |  |  |  |
| RÉSEAU                    |                                                      |                                                |  |  |  |
| PARE-FEU                  | Paramètres SNMP                                      |                                                |  |  |  |
| SERVICES D'ABONNEMENT     | Version                                              | v1/v2c V                                       |  |  |  |
| AUTHENTIFICATION          | Chaīne de communauté                                 | public                                         |  |  |  |
| RÉSEAU PRIVÉ VPN (VIRTUAL |                                                      |                                                |  |  |  |
| PRIVATE NETWORK)          | Nom d'utilisateur                                    |                                                |  |  |  |
| SYSTÈME                   | Protocole d'authentification                         | MDE V                                          |  |  |  |
|                           |                                                      | mus T                                          |  |  |  |
|                           | Mot de passe                                         |                                                |  |  |  |
| SNMP                      | Carrieran (C)                                        |                                                |  |  |  |
|                           | commer(c)                                            |                                                |  |  |  |
|                           | Protocole de confidentialité                         | DES                                            |  |  |  |
|                           |                                                      |                                                |  |  |  |
|                           | Mot de passe                                         |                                                |  |  |  |
|                           |                                                      |                                                |  |  |  |
|                           | Confirmer (C)                                        |                                                |  |  |  |
|                           |                                                      |                                                |  |  |  |
|                           | INTERROPTIONS SIN                                    | vie<br>Vie                                     |  |  |  |
|                           | version                                              |                                                |  |  |  |
|                           | v1Trap                                               | ×                                              |  |  |  |
|                           | Station de destion SN                                |                                                |  |  |  |
|                           |                                                      |                                                |  |  |  |
|                           | ADRESSE IP (1)                                       |                                                |  |  |  |
|                           |                                                      |                                                |  |  |  |
|                           |                                                      |                                                |  |  |  |
|                           |                                                      |                                                |  |  |  |
|                           |                                                      |                                                |  |  |  |
|                           |                                                      |                                                |  |  |  |
| Apropos                   | Utiliser la NAT pour les conn                        | exions dar ALG (Addication Laver Gateway) SNMP |  |  |  |

Cliquez sur « Cadenas » en haut à gauche pour déverrouiller la page de configuration et ensuite saisissez les informations dont vous avez besoin (communité, version SNMP (si v3 l'authentification)

Si vous utiliser les TRAP, vous devez également renseigner les adresses des serveurs autorisés. Suite à la validation de cette fonction, une règle NAT va se créer :

| WatchGuard                                                                                                    | Fireware Web UI                                                                                                    |  |  |  |  |  |
|----------------------------------------------------------------------------------------------------|----------------------------------------------------------------------------------------------------|--|--|--|--|--|
| TABLEAU DE BORD<br>ÉTAT DU SYSTÈME<br>RÉSEAU<br>PARE-FEU<br>Strategies de pare-feu                                           | Strategies de pare-feu / Modifier (E)       Image: Cliquez sur le verrou pour effectuer des changements       Nom     SNIMP-Lan-Firebox                                                                       |  |  |  |  |  |
| Strategies IPSec Mobile VPN<br>Alias<br>Actions de proxy<br>Actions de Contenu<br>Profils TLS<br>Gestion du Trafic           | Parametres     SD-WAN     Application Control     Geolocation     Gestion du Trafic     Plantification     Avances       Les connexions sont     Autorisé     ✓     ✓                                         |  |  |  |  |  |
| Planification<br>SNAT<br>Gestion des paquets par defaut<br>Sites bloques<br>Ports bloques<br>Quotas<br>SERVICES D'ABONNEMENT | DE ♠ À ♠                                                                                                    |  |  |  |  |  |
| AUTHENTIFICATION<br>RÉSEAU PRIVÉ VPN (VIRTUAL<br>PRIVATE NETWORK)<br>SYSTÈME                                                 | Activer Intrusion Prevention Service Activer des quotas de bande passante et de durée Bloquer automatiquement les sites qui tentent de se connecter Definir un delai d'inactivite personnalise 180 Secondes   |  |  |  |  |  |
|                                                                                                    | Journalisation  Triver un message de journal  Frivoyer un message du journal pour les rapports  Frivoyer une interruption SNMP  Frivoyer une notification  Friver contextuelle Intervalle de lancement ISTREE |  |  |  |  |  |

Dans le champ DE : rentrer les adresses IP du ou des serveur(s) de supervision

Enregistrez la configuration.

SNMP est maintenant activé sur votre pare-feu WatchGuard.

## Via l'interface du client lourd

Une fois que vous avez ouvert le Policy Manager, cliquez sur Setup et SNMP

Configurez ensuite le composant avec vos informations :

| SNMP Settings                                                                                         |   |  |  |  |  |  |
|----------------------------------------------------------------------------------------------------|---|--|--|--|--|--|
| SNMP Polling                                                                                          | 1 |  |  |  |  |  |
|                                                                                                    |   |  |  |  |  |  |
|                                                                                                    |   |  |  |  |  |  |
| User Name:                                                                                            |   |  |  |  |  |  |
| Authentication Protocol: MD5 V Password:                                                              |   |  |  |  |  |  |
| Con firm:                                                                                             |   |  |  |  |  |  |
| Privacy Protocol: DES V Password:                                                                     |   |  |  |  |  |  |
| Con firm:                                                                                             |   |  |  |  |  |  |
|                                                                                                    |   |  |  |  |  |  |
| SNMP Traps: v1Trap v                                                                                  |   |  |  |  |  |  |
| SNMP Management Stations                                                                              | 7 |  |  |  |  |  |
|                                                                                                    |   |  |  |  |  |  |
| Add Remove                                                                                            |   |  |  |  |  |  |
| ✓ Use NAT for connections through the SNMP application layer gateway (Fireware OS v11.9.4 and higher) |   |  |  |  |  |  |
| OK Cancel Help                                                                                        |   |  |  |  |  |  |

Une fois validé, modifiez la règle SNMP créer par le firewall en spécifiant les adresses du ou des serveur(s) de supervision

| R               |                                                                  | Edit Policy Properties                               | ×        |  |  |  |
|-----------------|------------------------------------------------------------------|------------------------------------------------------|----------|--|--|--|
| Name: SNMP-L    | an-Firebox                                                       |                                                      | 🖌 Enable |  |  |  |
| Policy Propert  | ies Advanced                                                     |                                                      |          |  |  |  |
| SNMP connection | ons are                                                          |                                                      |          |  |  |  |
| Allowed         | ¥                                                                | Send TCP RST                                         |          |  |  |  |
|                 |                                                                  |                                                      |          |  |  |  |
|                 |                                                                  | Add Edit F                                           | Remove   |  |  |  |
| To              |                                                                  |                                                      |          |  |  |  |
|                 |                                                                  | Add Edit F                                           | Remove   |  |  |  |
| Route out       | bound traffic using                                              | SD-WAN Based Routing V (Fireware OS v12.3 or higher) | )        |  |  |  |
| SD-WAN A        | ction                                                            |                                                      |          |  |  |  |
|                 |                                                                  |                                                      |          |  |  |  |
| Enable App      | lication Control:                                                | Global 🗸 📝 🖿                                         |          |  |  |  |
| Enable Geo      | location                                                         | Global 🗸 📝 💽                                         |          |  |  |  |
| Enable IPS      | ✓ Enable IPS for this policy                                     |                                                      |          |  |  |  |
| Enable ban      | Enable bandwidth and time quotas (Fireware OS v11.10 and higher) |                                                      |          |  |  |  |
| Proxy action:   |                                                                  |                                                      |          |  |  |  |
|                 |                                                                  | OK Cancel                                            | Help     |  |  |  |

Cliquez sur OK.

SNMP est maintenant activé

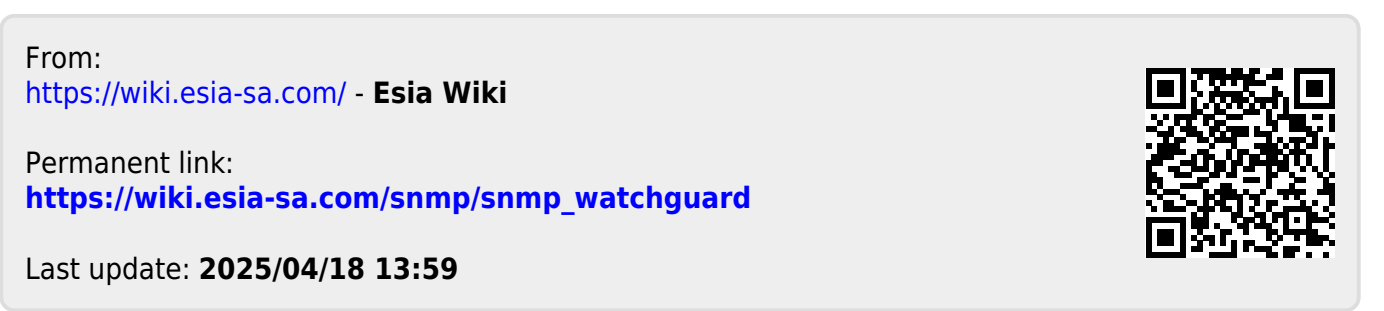